## How to Lock/ Unlock user

To temporarily prevent a user from logging into the Linkscope Web application, you can change the user's status to Lock. You can unlock a locked user at any time without the need to re-enter user details.

## Step-by-step guide

To lock/unlock the user account:

1. From the Linkscope Web application, you click to Configuration ? General ? Users at the menu.

| NA       | VIGATION          |  |
|----------|-------------------|--|
| ==       | Dashboard >       |  |
| <b>P</b> | Application >     |  |
| 08       | Configuration V   |  |
|          | General 🗸 🗸       |  |
|          | System            |  |
|          | Company           |  |
|          | Site              |  |
|          | ACD               |  |
|          | API User          |  |
|          | Location          |  |
|          | Device Type       |  |
|          | Role & Permission |  |
|          | Users             |  |
|          | IVR               |  |
|          | Country Code      |  |

2. At All Users table, select any row you want to lock/unlock the user account.

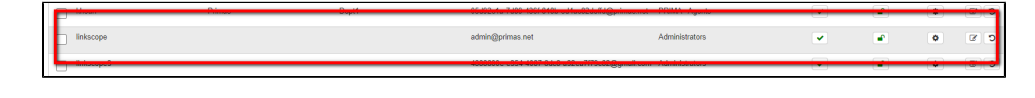

3. Click shat to Lock that user on that row. There're alert displays after you click to this button. Select OK.

| labvn68.primas.net:7443 says    |    |        |
|---------------------------------|----|--------|
| Are you sure to lock this user? |    |        |
|                                 | ОК | Cancel |

If you want to Unlock that user, click button on that row. There're alert displays after you click to this button. Select OK.

| labvn68.primas.net:7443 says      |    |        |
|-----------------------------------|----|--------|
| Are you sure to unlock this user? |    |        |
|                                   | ОК | Cancel |

4. Then the system shows this message, you changed successfully the user's status.

| 0      | PRIMAS =                               | User has been successfully update status. |
|--------|----------------------------------------|-------------------------------------------|
| •      | Home > Configuration > General > Uses  |                                           |
| e.     | Reset Password For ALL InActive        |                                           |
| ₽<br>■ | New Password Reset Password            |                                           |
|        | All Users Orceasione Biolegy Al Second |                                           |
|        |                                        |                                           |

1

## **Related articles**

- Guideline How To Use The Agent Dashboard
- How to manage API User at General Configuration
- How to manage Postcall Survey Configuration
- How to manage User Setting at Screen Pop Configuration
- How to manage FQ Config at FreedomQ Configuration